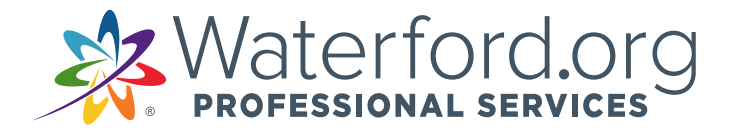

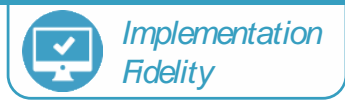

## Steps to Reset Home Access Password

- 1. Click "Forgot Password"
- 2. Enter child's birthdate
- 3. Create new password. <u>*Recommendation is to select the same picture for all three boxes.</u>*</u>

| Larly App                                     | x * *                      | * *                | -                | 4 |
|-----------------------------------------------|----------------------------|--------------------|------------------|---|
| Welcom                                        | e to Waterford Early I     | Learning - Home Ac | cess             |   |
| Using the in<br>Prescode                      | nages below, enter the pas | sscote             |                  |   |
|                                               |                            | 1414               |                  |   |
| Waterford<br>Early<br>Cearming<br>Home Access | 🔹 🦻                        | 🛊 🔌                | 🢝<br>r Guardian) | 4 |
| Enter child                                   | rs Birthday MM/dd/yyy      | y GC               | C                |   |
|                                               |                            |                    |                  |   |
| Farly Student                                 | * *                        | -                  | -                | - |
| Learning App                                  | e Waterford Account        | * *                |                  | 旗 |
| Using the im<br>Passcode<br>Save              | ages below, create a pass  |                    |                  |   |

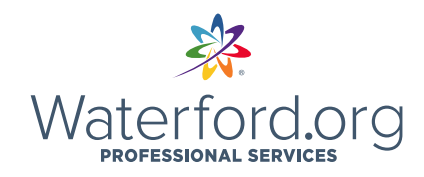

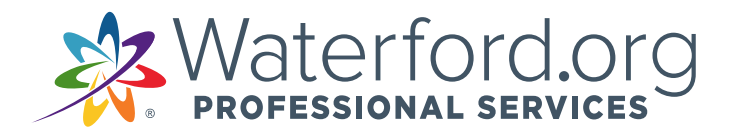

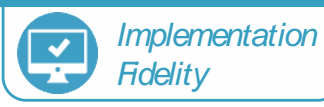

Pasos para restablecer la contraseña de acceso al hogar

- 1. Haga clic en "Olvidé mi contraseña"
- 2. Ingrese la fecha de nacimiento del niño
- 3. Crear nueva contraseña. La recomendación es seleccionar la misma imagen para los tres cuadros.

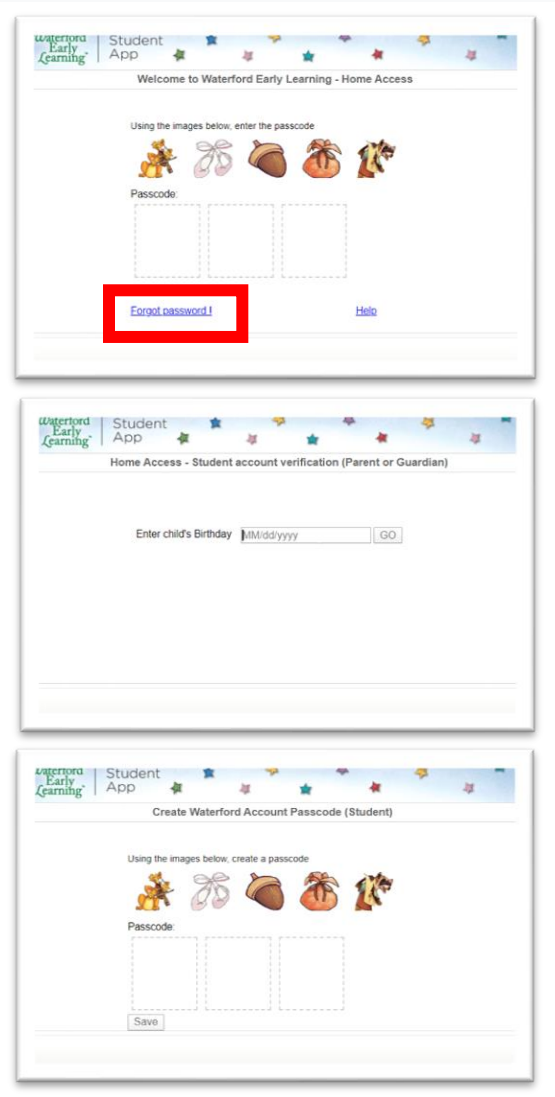

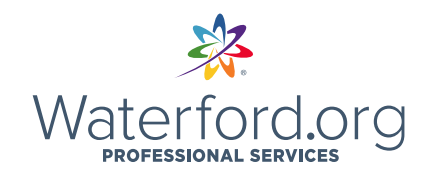